# XMusic

## **User Manual**

Music scheduler for XTV

(Rev 1.0)

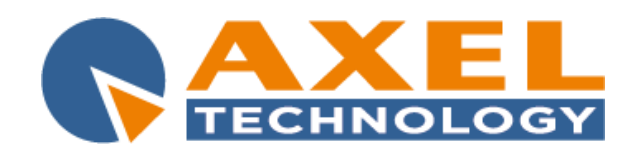

SEDE DI BOLOGNA: VIA CADUTI DI SABBIUNO 6/F + 40011 ANZOLA EMILIA + BOLOGNA + ITALY PHONE: +39 051 736555 + +39 051 736154 + FAx: +39 051 736170 e-mail:info@axeltechnology.com + http://www.axeltechnology.com

SEDE DI BERGAMO: VIA ITALIA, 1 24030 MEDOLAGO • BERGAMO • ITALY SEDE DI LUCCA - Broadcast Audio Devices s.r.l. VIALE MARCONI, 86 55045 PIETRASANTA - LUCCA - ITALY SEDE DI ROMA: VIA SALARIA, 223 C 00015 MONTEROTONDO • ROMA • ITALY

1

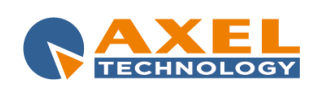

| CONFIGURATION

#### CONTENT

| 1 | CO  | NFIGURATION                                   | 3 |
|---|-----|-----------------------------------------------|---|
|   | 1.1 | XMUSIC CONSOLE                                |   |
|   | 1.2 | XTRIMMER                                      |   |
|   | 1.3 | XPLAYOUT                                      | 4 |
| 2 | TRI | IM THE CLIPS                                  | 5 |
| 3 | XM  |                                               | 8 |
|   | 3.1 | CREATE A NEW MUSIC CATEGORY (GENDER)          | 9 |
|   | 3.2 | CREATE A NEW GRAPHIC                          |   |
|   | 3.3 | ADD A NEW ARTIST                              |   |
|   | 3.4 | CREATE SCHEDULING RULES                       |   |
|   | 3.5 | SETTINGS                                      |   |
| 4 | FIN | IAL CONSIDERATION AND AXEL TECHNOLOGY CONTACT |   |

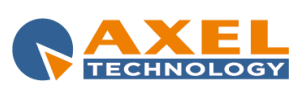

## **1** CONFIGURATION

Run XMusic service on the pc that will be the server for XMusic data and take note of the IP of that computer.

| CG<br>Composer             |                           |    |
|----------------------------|---------------------------|----|
|                            |                           |    |
| XPlayout                   |                           |    |
| YOU<br>PLAY Launch YouPlay |                           |    |
| Notepad +                  | Administrator             |    |
| XMusic Client              | Documents                 |    |
| YOU<br>PLAY YouPlay 2      | Computer                  |    |
| XTrimmer                   | Network                   |    |
| YOU YouPlay 4              | Control Panel             |    |
| YOU Youriay 5              | Run                       |    |
| XMusic Service             |                           |    |
| Paint +                    |                           |    |
| All Programs               |                           |    |
| Search programs and files  | Shut down                 |    |
| 😝 😖 😋 TeamViewer           | XMusic Service X-Music Co | 'n |

#### 1.1 XMUSIC CONSOLE

Open XMusic Console and click Tool menu, then on Settings button, then click on Host Service

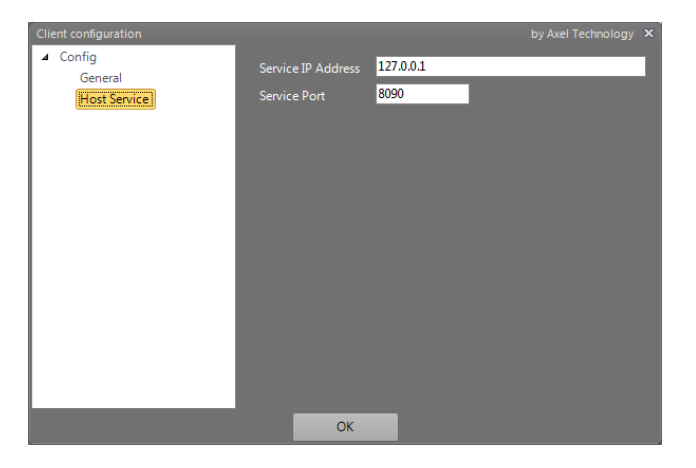

Set the IP address of the pc where XMusic service is installed and the port used by the service.

#### 1.2 XTRIMMER

Open XTrimmer, open a clip, and go to Extra

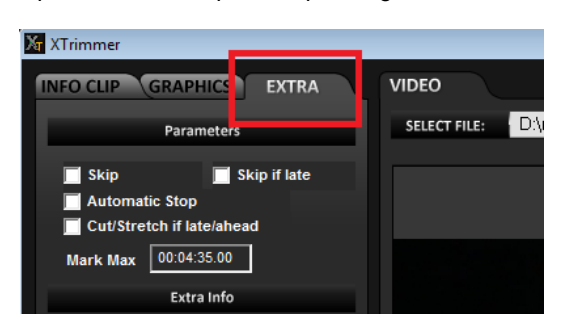

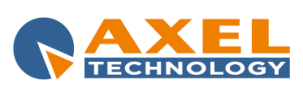

Then check XMusic element and click on XMusic button

| XMusic Element XMu                  | sic                      |
|-------------------------------------|--------------------------|
| XMusic info                         | E                        |
| XMusic IP 127.0.0.1                 | Connect Launch<br>XMusic |
| Author(Data1 for CG)                |                          |
|                                     | •                        |
|                                     | Add Remove               |
| Title (Data2 for CG) Money_For_Noth | ing_4123                 |
| Album (Data3 for CG)                |                          |
| Year (Data4 for CG)                 |                          |
| ОК                                  |                          |

On XMusic IP set the IP of the pc where XMusic service is installed, then click on Connect.

#### 1.3 XPLAYOUT

On Xplayout, enable XMusic

| XPlayout                                                              |              |                |                    | no Version<br>v. 6.9.8 | 2:32:33                 | : 4%   |         | Music TV II                 | unedì 22 sett   | embre 2014           |
|-----------------------------------------------------------------------|--------------|----------------|--------------------|------------------------|-------------------------|--------|---------|-----------------------------|-----------------|----------------------|
| Clip Name Toro_Loco_2913.mpg Path W:\Clip Musicali\Toro_Loco_2913.mpg |              |                |                    |                        | ON-AIR                  |        |         |                             |                 |                      |
| Play Spl                                                              | it 🕂 🕨       |                | GENDER<br>FILLING  | DURATION 00:03:41.14   | POSITION<br>00:00:10.13 | REMAI  | N<br>01 | PLAYLIST REMAIN 00:03:36.15 | DELAY<br>Manual | CODEC<br>User Fields |
| XMusic                                                                | <u>الر (</u> | Auto Logo 🔳    | Switcher           | Prep. Next 😼           | Exact Time 🕒            |        |         | Loop C                      | Automatic 🙆     | Manual 🔘             |
| GRID MODE                                                             | GRAI         | PHIC MODE      |                    |                        |                         |        |         |                             |                 |                      |
| Day                                                                   | Time         | Real Time Dura | tion Sut Title     |                        |                         | Status | P Me    | edia                        |                 | Locatior Add         |
| Manual                                                                | Manual       | 12:32:23 00:00 | 3:42 01 Toro_Loco_ | _2913.mpg              |                         | On Air | - W!    | \Clip Musicali\Toro_Lo      | oco_2913.mpg    | HDR1                 |
|                                                                       | Manual       |                |                    |                        |                         | Ready  |         |                             |                 |                      |
|                                                                       |              |                |                    |                        |                         |        |         |                             |                 |                      |

Then open the

System Settings menu

Go on the **Misc** section – **Import path** – **Fillers folder** and set the folder for the generic fillers that will be used in the absence of specific rules for that day/time.

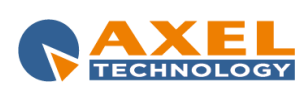

| Config          |                                                                               |
|-----------------|-------------------------------------------------------------------------------|
| Audio/Video     | General<br>TV Name Elite SHopping                                             |
| Misc            | Monitor Select Monitor 1 ( Pause mode Video Pause  Lock monitor GIII password |
| Extra           | Clock & Date/Time Settings                                                    |
| Virtual Device  | Color Clock Hide clock                                                        |
| Routing Switch  | Alternative Paths                                                             |
| VCR             | Local                                                                         |
| Line            | Status Update Intervall (sec) 5 Enable grab image<br>No save playlsit         |
| Cart            | W:\xplayoutstatus\                                                            |
| Text & Graphics |                                                                               |
| Character Gen.  | Ads Folder                                                                    |
| Mode Settings   | Do not add to loop (only for ADS)     GPI / Serial     Fnable GPI     Type    |
| Subtitle        | Enable Serial Input Comport                                                   |
|                 | Setup Wizard Set Cancel                                                       |

Move to the **Mode Settings** section, enable XMusic and enter the IP of the pc where XMusic service is installed

| Config          |                                              |
|-----------------|----------------------------------------------|
| Audio/Video     | Slave Mode                                   |
| Misc            | Master IP                                    |
| Extra           | Max Delay (sec) 20 Align reposition (frames) |
| Virtual Device  |                                              |
| Routing Switch  | TimeShifting mode                            |
| VCR             | Cut filler if next file is present           |
| Line            | Master Playlist folder                       |
| Cart            | CXMusic                                      |
| Text & Graphics | XMusic IP 127.0.0.1 Auto Detect              |
| Character Gen.  |                                              |
| Mode Settings   |                                              |
| Subtitle        |                                              |
|                 | Setup Wizard Set Cancel                      |

**NOTE**: The music genders configured on XMusic will be identified by the folder where the physical file is positioned. It is therefore very important to organize and name the musical clips folder in a clear and well-ordered way.

## 2 TRIM THE CLIPS

Use XTrimmer to trim and mark the clips in the same way of XTV (refer to XTrimmer manual).

**SUGGESTION**: Insert all the new clips to be trimmed on a "service" folder (for example D:\import\), then move the clip into the final folder using the button as on the following images:

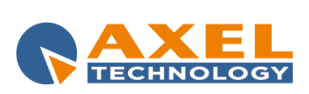

| XTrimmer                               |                                                 |                                                                                                    |                               |                                        |                                                                                                    |                      | ×        |
|----------------------------------------|-------------------------------------------------|----------------------------------------------------------------------------------------------------|-------------------------------|----------------------------------------|----------------------------------------------------------------------------------------------------|----------------------|----------|
| INFO CLIP GRAPHICS EXTRA               | VIDEO                                           |                                                                                                    | FPS: Default (2               | 5) 💌 Previe                            | ew Mode: 🔘 4:3                                                                                                   | SUBCLIP              |          |
| Clip Name<br>Money_For_Nothing_4123    | SELECT FILE:                                    | \\\MPORT\Money_                                                                                                | For_Nothing_4123.mp           | g                                      | Browse<br>Line                                                                                                   |                      |          |
| Gender                                 |                                                 |                                                                                                    |                               |                                        |                                                                                                    | 00-00-00             |          |
| Type                                   |                                                 |                                                                                                    |                               |                                        |                                                                                                    | 00:04:35             | .15      |
| Note                                   |                                                 |                                                                                                    |                               |                                        | -10                                                                                                    | Drag SubClip<br>Here |          |
| Mark In                                |                                                 |                                                                                                    |                               |                                        | -18                                                                                                    | Drag SubClij<br>Here | 2        |
| 00:00:00.00<br>Mark Out<br>00:04:35:15 | MARK IN<br>00:00:00.00                          | DURATION<br>00:04:35.16                                                                                        | POSITION<br>00:00:00.00       | MARK OUT<br>00:04:35.15                |                                                                                                    | Drag SubClip<br>Here | 2<br>201 |
| Clip Duration<br>00:04:35.16           | Mark In Begin                                   | Go Mark In 🛛 -1 F 👘 F                                                                                          | Play Stop ·                   | +1 F Go Mark Out E                     | nd Mark Out                                                                                                    |                      |          |
| 00:00:00 00:00:30                      | 100:01:00 100:0                                 | 01:30 00:02:00                                                                                                 | 00:02:30                      | 00:03:00                               | 00:03:30                                                                                                    | 00:04:00             | 00:0     |
|                                        | al den en gan de gin fragmen en anti-affekteren | here a state of the second second second second second second second second second second second second second | itter innen en te i der eiter | <del>hastericy). As gyberdenti</del> n | n an the state of the state of the state of the state of the state of the state of the state of the state of the | *****                |          |
|                                        |                                                 |                                                                                                    |                               |                                        | 9                                                                                                    |                      | -        |
| XTrimmer v. 6.7.6                      |                                                 |                                                                                                    |                               |                                        |                                                                                                    |                      |          |

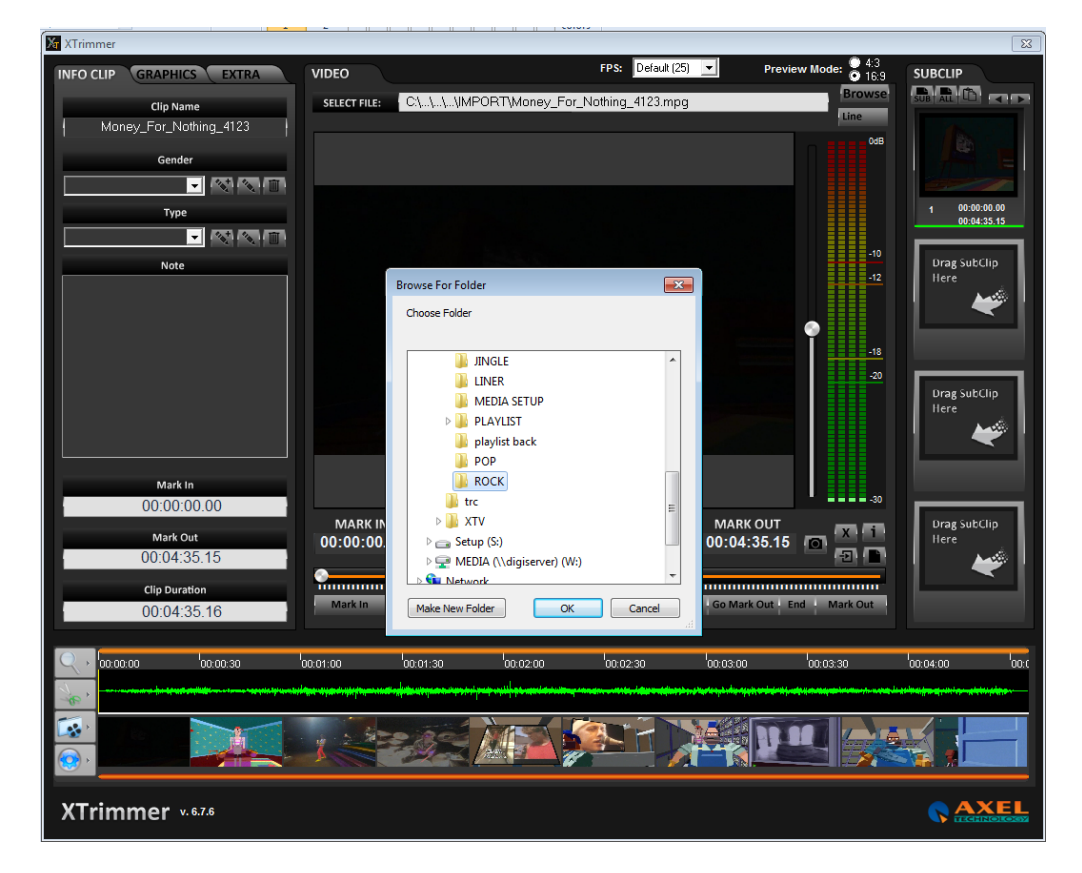

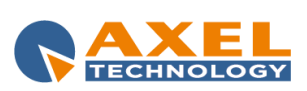

| XTrimmer                            |                 |                     |                      |                   |               | ×                            |
|-------------------------------------|-----------------|---------------------|----------------------|-------------------|---------------|------------------------------|
| INFO CLIP GRAPHICS EXTRA            | VIDEO           |                     | FPS: Default (2      | 5) 💌 Previe       | w Mode: 💿 4:3 | SUBCLIP                      |
| Clip Name<br>Money_For_Nothing_4123 | SELECT FILE:    | ,media\ROCK\Money_I | For_Nothing_4123.mpg |                   | Browse        |                              |
| Gender                              |                 |                     |                      |                   |               |                              |
| Type                                |                 |                     |                      |                   |               | 1 00:00:00.00<br>00:04:35.15 |
| Note                                |                 |                     |                      |                   | -10<br>-12    | Drag SubClip<br>Here         |
|                                     |                 |                     |                      |                   | -18<br>-20    | Drag SubClip<br>Here         |
| Mark In<br>00:00:00.00              | MARK IN         | DURATION            | POSITION             | MARK OUT          |               | Drag SubClip                 |
| Mark Out 00:04:35.15 Clip Duration  | 00:00:00.00     | 00:04:35.16         | 00:00:00.00          | 00:04:35.15       |               | Here                         |
| 00:04:35.16                         | Mark In Begin   | Go Mark In -1 F     | Play Stop ·          | 1 F Go Mark Out E | nd Mark Out   |                              |
|                                     | loc.01:00 loc.0 | 01:30 00:02:00      | 00:02:30             | 00:03:00          | 100:03:30     | 00:04:00 00:0                |
|                                     |                 |                     |                      |                   |               |                              |
| XTrimmer v. 6.7.6                   |                 |                     |                      |                   |               |                              |

After the clip is marked as usual, go to EXTRA

| 🖌 XTrimmer                          |                  |
|-------------------------------------|------------------|
| INFO CLIP GRAPHICS EXTRA            | VIDEO            |
| Parameters                          | SELECT FILE: D:\ |
| Skip Skip if late<br>Automatic Stop |                  |
| Mark Max 00:04:35.00                |                  |
| Extra Info                          |                  |

Then check XMusic element and click on XMusic button

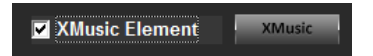

It will show the form where it is possible to insert XMusic data

| XMusic info |            |             |              | 6                |
|-------------|------------|-------------|--------------|------------------|
| XMusic IP   | 127.0.0.1  |             | Connect      | Launch<br>XMusic |
| Author(Dat  | a1 for CG) |             |              |                  |
|             |            |             |              | •                |
|             |            |             | Add          | Remove           |
| Title (Data | 2 for CG)  | Money_For_1 | Nothing_4123 |                  |
| Album (Dat  | ta3 for CG |             |              |                  |
| Year (Data  | 4 for CG)  |             |              |                  |
|             | - 1        | ОК          | ۱. I         |                  |

If the author of the song was previously inserted it will be possible to select him from the list

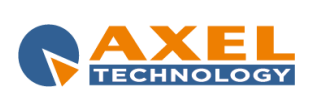

| XMusic info  | _          | _         |                                        | Ľ                |
|--------------|------------|-----------|----------------------------------------|------------------|
| XMusic IP    | 127.0.0.1  |           | Connect                                | Launch<br>XMusic |
| Author(Data  | 1 for CG)  |           | -                                      |                  |
|              |            |           | Aerosmith<br>Amy Winet                 | -<br>Louse       |
| Title (Data2 | for CG)    | Money_For | Ne Bangles<br>Blink 182                |                  |
| Album (Data  | a3 for CG) |           | Blue oyster<br>Bon Jovi<br>Britnev Spe | cuit<br>ars –    |
| Year (Data4  | for CG)    |           |                                        |                  |
|              |            | ОК        |                                        |                  |

If the author is not on the list, just write his name on the author field

| XMusic info |            |           |               | X                |
|-------------|------------|-----------|---------------|------------------|
| XMusic IP   | 127.0.0.1  |           | Connect       | Launch<br>XMusic |
| Author(Data | a1 for CG) |           |               |                  |
|             |            |           | dire straits  | -                |
|             |            |           | Add           | Remove           |
| Title (Data | 2 for CG)  | Money_For | _Nothing_4123 |                  |
| Album (Dat  | a3 for CG  |           |               |                  |
| Year (Data4 | for CG)    |           |               |                  |
|             |            | ОК        |               |                  |

#### Then click on Add button

If the author was not present on the list, it will show a message box which advises that this is a new author and he will be added to the list (useful if you type the name of an author already present in a wrong way).

| XTrimmer                     |                      | 23         |
|------------------------------|----------------------|------------|
| Author not exist in database | e. Do you want to ac | dd anyway? |
|                              | Yes                  | No         |

Afterwards it will be possible to set the data for CG (to manage graphics with title, album and year of the song). The suggested title is the same as the file name, but it is possible to change it.

| XMusic info  |                     |                          |
|--------------|---------------------|--------------------------|
| XMusic IP    | 127.0.0.1           | Connect Launch<br>XMusic |
| Author(Data  | a1 for CG)          |                          |
| dire straits |                     | dire straits 🔹 💌         |
|              |                     | Add Remove               |
| Title (Data  | 2 for CG) Money     | For Nothing              |
| Album (Dat   | ta3 for CG) Brother | rs in arms               |
| Year (Data   | for CG) 1985        |                          |
| ОК           |                     |                          |

After all the required data are inserted, press OK to confirm.

## 3 XMUSIC

To open XMusic console, run the software from the link (from windows start menu or from the desktop icon) or run it from the **Launch XMusic** button from the **XMusic info** window of XTrimmer.

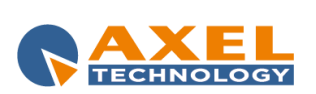

| Construct     Construct     Afrats     Tools       Construct     Referable     Referable     Construct       New     Edit     Referable     Construct |                                                     |                         | - 0 X                          |
|----------------------------------------------------------------------------------------------------|-----------------------------------------------------|-------------------------|--------------------------------|
| List                                                                                                    |                                                     |                         |                                |
| ROCK                                                                                                    | File List (32)                                      |                         |                                |
| POP                                                                                                    | Dash                                                | Last Calented Date Time | InstTeeneritedDateTeen         |
| APPOLE<br>INVER                                                                                                    | Path<br>Dissected BOCKO Means: Fee Methics 4123 mea | 20 07/2014 10-59        | 20 (12 (1900)                  |
| DANCE                                                                                                    | Dimedia(ROCK)Money_Por_Nothing_4125.mpg             | 36/07/2014 10:36        | 30/12/1099<br>16/07/2014 16:41 |
|                                                                                                    | Dimedia/ROCK/Abbol_A_olin_Icive[_5395.mpg           | 25/07/2014 11:34        | 16/07/2014 10:41               |
|                                                                                                    | Dismedia/ROCK/A_Kind_Of_Magic_4130.mpg              | 25/07/2014 11:17        | 16/07/2014 17:56               |
|                                                                                                    | Dimedia/ROCK/Advice_ror_ine_toung_at_neart_//s/     | 25/07/2014 11:50        | 16/07/2014 10:57               |
|                                                                                                    | D:\media\ROCK\A_Girl_Like_You_/334.mpg              | 25/07/2014 11:00        | 16/07/2014 19:47               |
|                                                                                                    | D:\media\ROCK\A_Forest_807.mpg                      | 25/07/2014 11:25        | 16/07/2014 19:35               |
|                                                                                                    | D:\media\ROCK\A_Pain_That_I_m_Used_To_[LIVE]_625    | 25/07/2014 11:09        | 16/07/2014 20:12               |
|                                                                                                    | D:\media\ROCK\Adam_s_Song_9497.mpg                  | 25/07/2014 11:46        | 16/07/2014 20:20               |
|                                                                                                    | D:\media\ROCK\Love_Is_The_Seventh_Wave_7648.mpg     | 25/07/2014 09:03        | 25/07/2014 10:04               |
|                                                                                                    | D:\media\ROCK\Love_In_An_Elevator_8863.mpg          | 25/07/2014 09:11        | 25/07/2014 10:12               |
|                                                                                                    | D:\media\ROCK\Alive8302.mpg                         | 25/07/2014 09:17        | 25/07/2014 10:17               |
|                                                                                                    | D:\media\ROCK\Message_In_A_Bottle_3191.mpg          | 25/07/2014 09:22        | 25/07/2014 10:22               |
|                                                                                                    | D:\media\ROCK\_Everything_I_DoI_Do_It_For_You_/33   | 25/07/2014 09:35        | 25/07/2014 10:35               |
| Lecais                                                                                                    | D:\media\ROCK\_Don_t_Fear_The_Reaper_2041.mpg       | 25/07/2014 09:39        | 25/07/2014 10:40               |
| Name ROCK                                                                                                    | D:\media\ROCK\Luka_6560.mpg                         | 25/07/2014 09:43        | 25/07/2014 10:43               |
| Path D/media/ROCK                                                                                                    | D:\media\ROCK\Youth_Of_The_Nation_482.mpg           | 25/07/2014 09:47        | 25/07/2014 10:47               |
| Garbie Golies 2007 - Add                                                                                                    | D:\media\ROCK\Lust_For_Life_6613.mpg                | 25/07/2014 09:55        | 25/07/2014 10:56               |
| onalize Andrew , YOD                                                                                                    | D:\media\ROCK\A_Che_Ora_è_La_Fine_Del_Mondo_91      | 25/07/2014 09:58        | 25/07/2014 10:59               |
| X Exclude check for artist rotation                                                                                                    | D:\media\ROCK\Mandela_Day_4030.mpg                  | 25/07/2014 10:03        | 25/07/2014 11:04               |
| 🔀 Exclude check for element rotation                                                                                                    | D:\media\ROCK\21_Guns_8260.mpg                      | 25/07/2014 10:15        | 25/07/2014 11:16               |
|                                                                                                    | D:\media\ROCK\Midnight_In_Chelsea_6848.mpg          | 25/07/2014 10:25        | 25/07/2014 11:26               |
|                                                                                                    | D:\media\ROCK\Lullaby_3276.mpg                      | 25/07/2014 10:34        | 25/07/2014 11:35               |
|                                                                                                    | D:\media\ROCK\American_Woman_7665.mpg               | 25/07/2014 10:43        | 25/07/2014 11:44               |
|                                                                                                    | D:\media\ROCK\Missing_You_9507.mpg                  | 25/07/2014 10:52        | 25/07/2014 11:52               |
|                                                                                                    | D:\media\ROCK\Mandinka_7746.mpg                     | 25/07/2014 11:18        | 25/07/2014 12:18               |
|                                                                                                    | D:\media\ROCK\Anarchy_In_The_U_K7327.mpg            | 25/07/2014 11:22        | 25/07/2014 12:22               |
|                                                                                                    | D:\media\ROCK\Always4811.mpg                        | 25/07/2014 11:29        | 25/07/2014 12:30               |
|                                                                                                    | D:\media\ROCK\Mentre_Tutto_Scorre_7962.mpg          | 25/07/2014 11:35        | 25/07/2014 12:35               |
|                                                                                                    | D:\media\ROCK\Man_On_The_Moon_5418.mpg              | 25/07/2014 11:38        | 25/07/2014 12:39               |
|                                                                                                    | D:\media\ROCK\Love_Is_A_Losing_Game_2844.mpg        | 25/07/2014 11:43        | 25/07/2014 12:44               |
|                                                                                                    | D:\media\ROCK\Lyla_9017.mpg                         | 25/07/2014 11:54        | 25/07/2014 12:55               |
|                                                                                                    | D:\media\ROCK\All_Along_The_Watchtower_3623.mpg     | 25/07/2014 11:58        | 25/07/2014 12:59               |
|                                                                                                    |                                                     |                         |                                |

#### 3.1 CREATE A NEW MUSIC CATEGORY (GENDER)

Click on the Genders menu

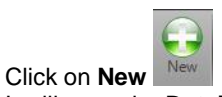

It will open the Details window to add a new gender

| Details |                                      |
|---------|--------------------------------------|
| Name    |                                      |
| Path    |                                      |
| Graphic | ▼ Add                                |
|         | X Exclude check for artist rotation  |
|         | 💥 Exclude check for element rotation |
|         |                                      |

On the Name field enter the name to be assigned to that gender.

On the Path field enter the path of the folder that will contain all the clips that belong to that gender.

Example: gender ROCK, path D:\MEDIA\ROCK\ On **Graphic** field enter (if required) the graphic to be associated to that gender.

Exclude check for artist rotation if selected it will ignore the check that avoids the author repetition before 2 hours Exclude check for element rotation if selected it will ignore the check that avoids the element repetition before 4 hours

| Details |                                      |  |
|---------|--------------------------------------|--|
| Name    | ROCK                                 |  |
| Path    | D:\media\ROCK                        |  |
| Graphic | Grafica ROCK 🔹 Add                   |  |
|         | 🗙 Exclude check for artist rotation  |  |
|         | 💥 Exclude check for element rotation |  |
|         |                                      |  |

Click Save to confirm the creation of the new gender

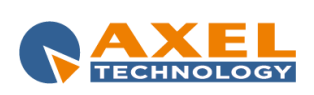

9

To modify a gender use the Edit button

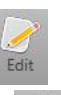

To delete a gender use the **Delete** button

To visualize the settings of a gender and the content of the folder linked to that gender, just choose the gender from the list suggested on the **Gender** menu.

| List   |  |
|--------|--|
| ROCK   |  |
| POP    |  |
| JINGLE |  |
| LINER  |  |
| DANCE  |  |

| Content                                            |                      |                         |
|----------------------------------------------------|----------------------|-------------------------|
| File List (32)                                     |                      |                         |
| Refresh file list                                  |                      |                         |
| Path                                               | LastSelectedDateTime | LastTransmittedDateTime |
| D:\media\ROCK\Money_For_Nothing_4123.mpg           | 30/07/2014 10:58     | 30/12/1899              |
| D:\media\ROCK\About_A_Girl_[LIVE]_5593.mpg         | 25/07/2014 11:54     | 16/07/2014 16:41        |
| D:\media\ROCK\A_Kind_Of_Magic_4130.mpg             | 25/07/2014 11:17     | 16/07/2014 17:58        |
| D:\media\ROCK\Advice_For_The_Young_At_Heart_7737   | 25/07/2014 11:50     | 16/07/2014 18:57        |
| D:\media\ROCK\A_Girl_Like_You_7334.mpg             | 25/07/2014 11:00     | 16/07/2014 19:47        |
| D:\media\ROCK\A_Forest_867.mpg                     | 25/07/2014 11:25     | 16/07/2014 19:55        |
| D:\media\ROCK\A_Pain_That_I_m_Used_To[LIVE]_625    | 25/07/2014 11:09     | 16/07/2014 20:12        |
| D:\media\ROCK\Adam_s_Song_9497.mpg                 | 25/07/2014 11:46     | 16/07/2014 20:20        |
| D:\media\ROCK\Love_Is_The_Seventh_Wave_7648.mpg    | 25/07/2014 09:03     | 25/07/2014 10:04        |
| D:\media\ROCK\Love_In_An_Elevator_8863.mpg         | 25/07/2014 09:11     | 25/07/2014 10:12        |
| D:\media\ROCK\Alive8302.mpg                        | 25/07/2014 09:17     | 25/07/2014 10:17        |
| D:\media\ROCK\Message_In_A_Bottle_3191.mpg         | 25/07/2014 09:22     | 25/07/2014 10:22        |
| D:\media\ROCK\_Everything_I_Do_I_Do_It_For_You_733 | 25/07/2014 09:35     | 25/07/2014 10:35        |
| D:\media\ROCK\_Don_t_FearThe_Reaper_2041.mpg       | 25/07/2014 09:39     | 25/07/2014 10:40        |

With a double click on one of the items of the file list, it will show all the passages of the item with date and hour and it will be possible to open the clip with XTrimmer.

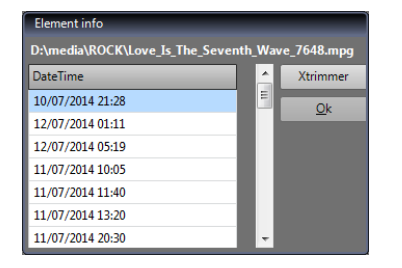

#### 3.2 CREATE A NEW GRAPHIC

To create a new graphic, just go to the Graphic menu and click on the New button

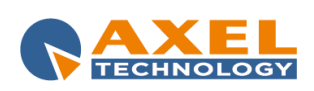

ENG

| Details        |                                  |
|----------------|----------------------------------|
| Name           | Grafica POP                      |
| General logo   | W:\Graphics\Images\LOGO ENNAH/ 💌 |
|                |                                  |
| Entrance logo  | W:\Graphics\Images\LOGO ENNAH/   |
| Start          | 00:00:00                         |
| Duration       | 00:00:00                         |
| Exit logo      | W:\Graphics\Images\LOGO ENNAH/   |
| Start from end | 00:00:00                         |
| Duration       | 00:00:00                         |
|                |                                  |

On the insertion panel that will appear, set:

- Name of the graphic
- Logo to be combined with the graphic
- Entrance logo with its start point and duration
- Exit logo with its start point (from end) and duration

Then click on **Save** to enable the graphic.

#### 3.3 ADD A NEW ARTIST

To add a new artist, it is possible to proceed during the trim of the clip (see chapter 3) or directly on the **Artists** menu of XMusic.

| List             |   |
|------------------|---|
| Aerosmith        | ^ |
| Amy Winehouse    |   |
| Bangles          | = |
| Blink 182        |   |
| Blue oyster cult |   |
| Bon Jovi         |   |
| Britney Spears   |   |
| Bryan Adams      |   |
| Cardigans        |   |
| Carly Simon      |   |
| Cesare Cremonini |   |
| Craig David      |   |
| Cure             |   |
| Cutting Crew     |   |
| David Bowie      |   |
| Dead or Alive    |   |
| Depeche Mode     | Ŧ |

To create a new artist, click on the insert button

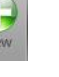

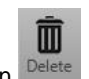

To delete an artist from the list, click on the delete button <sup>Delete</sup> With a double click on an artist of the list, it will show the playout history of that artist with filename, date and hour.

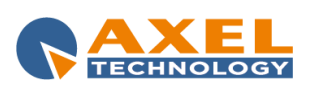

| Author Info                    |                  |   |
|--------------------------------|------------------|---|
| Name: Cardigans                |                  |   |
| Element                        | DateTime         | - |
| D:\media\POP\Lovefool_6458.mpg | 12/07/2014 00:07 | 1 |
| D:\media\POP\Lovefool_6458.mpg | 12/07/2014 06:00 |   |
| D:\media\POP\Lovefool_6458.mpg | 12/07/2014 10:59 |   |
| D:\media\POP\Lovefool_6458.mpg | 12/07/2014 17:44 |   |
| D:\media\POP\Lovefool_6458.mpg | 13/07/2014 01:12 |   |
| D:\media\POP\Lovefool_6458.mpg | 13/07/2014 06:23 |   |
| D:\media\POP\Lovefool_6458.mpg | 13/07/2014 12:00 | - |
| <u>O</u> k                     |                  |   |

### 3.4 CREATE SCHEDULING RULES

Click on **Rules** menu to access to the scheduling rules management window.

| <ul> <li>W X-Music Console</li> <li>Genders Rules Graphics Artists Tools</li> </ul>                                                                                                    |                                                                                        |
|----------------------------------------------------------------------------------------------------|----------------------------------------------------------------------------------------|
| New Edit Refresh Delete Sove Discard                                                                                                    |                                                                                        |
| List<br>Monday / Friday 07.00 / 09.00 AM summer<br>Weekend<br>Mon-Fri/Morning<br>Man-Fri                                                                                                    |                                                                                        |
|                                                                                                    |                                                                                        |
|                                                                                                    |                                                                                        |
|                                                                                                    |                                                                                        |
| Details<br>Rule name Monday / Friday 07.00 / 09.00 AM summer                                                                                                    |                                                                                        |
| <ul> <li>Enable all days rotati</li> <li>Sunday</li> <li>Sunday</li> <li>The validity</li> <li>Genders</li> <li>ROCK</li> <li>POP</li> <li>POP</li> <li>Use interval date valid</li> <li>Start 10/06/2014</li> </ul> | <ul> <li>▲dd</li> <li><u>Remove</u></li> <li><u>Up</u></li> <li><u>Down</u></li> </ul> |
| End 15/09/2014 -                                                                                                    |                                                                                        |
| Enter the n                                                                                                    | ame to be assigned to the rule                                                         |
| Monday<br>Tuesday                                                                                                    |                                                                                        |
| Wednesday                                                                                                    |                                                                                        |
| <ul> <li>✓ Thursday</li> <li>✓ Friday</li> </ul>                                                                                                    |                                                                                        |
| Select the days of the week                                                                                                    | k of validity of the rule                                                              |
| Time validity         Start         00:00:00           13:00:00-00:00:00         End         00:00:00           Add         Delete         Enter the validity time laps                                              | se of the rule                                                                         |
| ✓     Use interval date valid       Start     01/06/2014       End     15/09/2014                                                                                                    |                                                                                        |
| If required, it is possible to set a                                                                                                    | validity period of the rule                                                            |

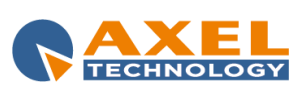

| • | <u>A</u> dd  |                                                               |
|---|--------------|---------------------------------------------------------------|
|   | Remove       |                                                               |
|   | 2            |                                                               |
|   |              |                                                               |
|   |              |                                                               |
|   | <u>U</u> p   |                                                               |
|   | <u>D</u> own |                                                               |
|   | T            | ▼ <u>A</u> dd<br><u>R</u> emove<br><u>U</u> p<br><u>D</u> own |

Enter the genders sequence to be respected on the rule

Here the final result for this example:

| Details                                                                                                    |                                                                                                    |
|----------------------------------------------------------------------------------------------------|----------------------------------------------------------------------------------------------------|
| Rule name Mon-Fri                                                                                                    |                                                                                                    |
| X Enable all days rotation                                                                                                    | _ Time validity Genders                                                                                     |
| ☐ Sunday<br>✔ Monday<br>✔ Tuesday<br>✔ Wednesday                                                                                                    | 00:00:00-09:00:00 Start 00:00:00 ROCK   Add LINER POP POP POP                                               |
| <ul> <li>✓ Thursday</li> <li>✓ Friday</li> <li>☐ Saturday</li> </ul>                                                                                                    | Add     Delete       Up       ✓ Use interval date valid       Stat     D///6 COMA                           |
| Validity Dates                                                                                                    | End 30/09/2014                                                                                              |
| ✓ settembre 2014                                                                                                    | >                                                                                                    |
| 25         26         27         28         29           1         2         3         4         5           8         9         10         11         12           15         16         17         18         19           22         23         24         25         26           29         30         1         2         3 | 30       31         6       7         13       14         20       21         27       28         4       5 |

To modify a rule, use the **Edit** button

To delete a rule, use the **Delete** button

3.5 SETTINGS

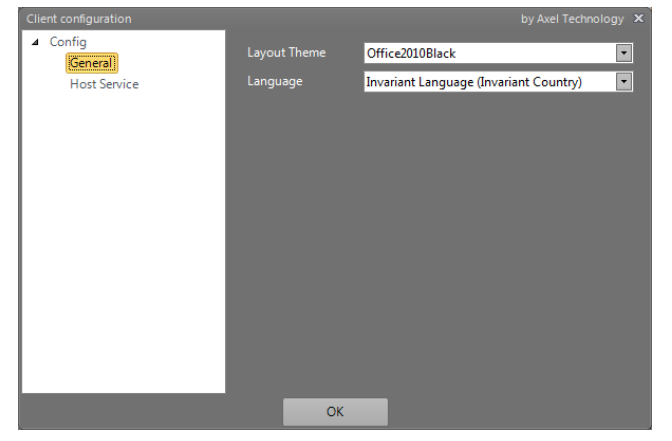

On Settings - General It is possible to set the layout theme and language

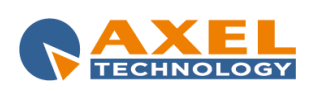

4 FINAL CONSIDERATION AND AXEL TECHNOLOGY CONTACT

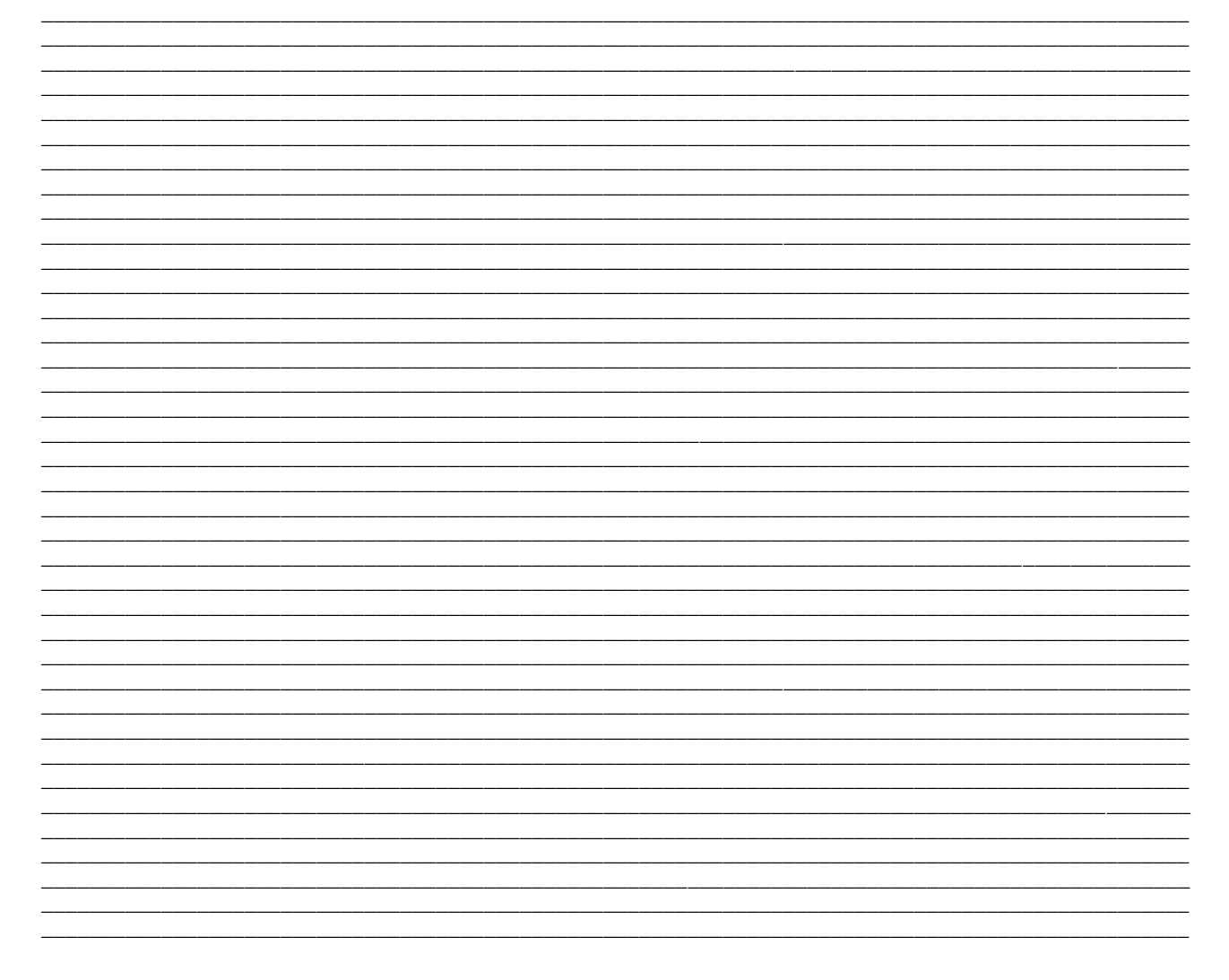

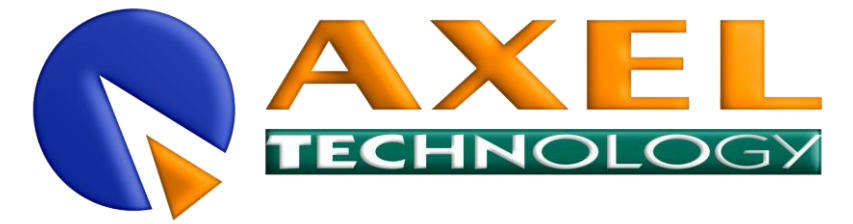

Main Office BOLOGNA: Via Caduti Di Sabbiuno 6/F 40011 Anzola Emilia - Bologna - Italy Tel. +39 051 736555 - Fax. +39 051 736170

> For Technical information or support support@axeltechnology.com

For General information and Sales dept Sales@axeltechnology.com

www.axeltechnology.com

| FINAL CONSIDERATION AND AXEL TECHNOLOGY CONTACT 14

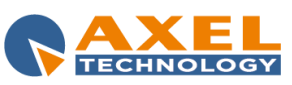